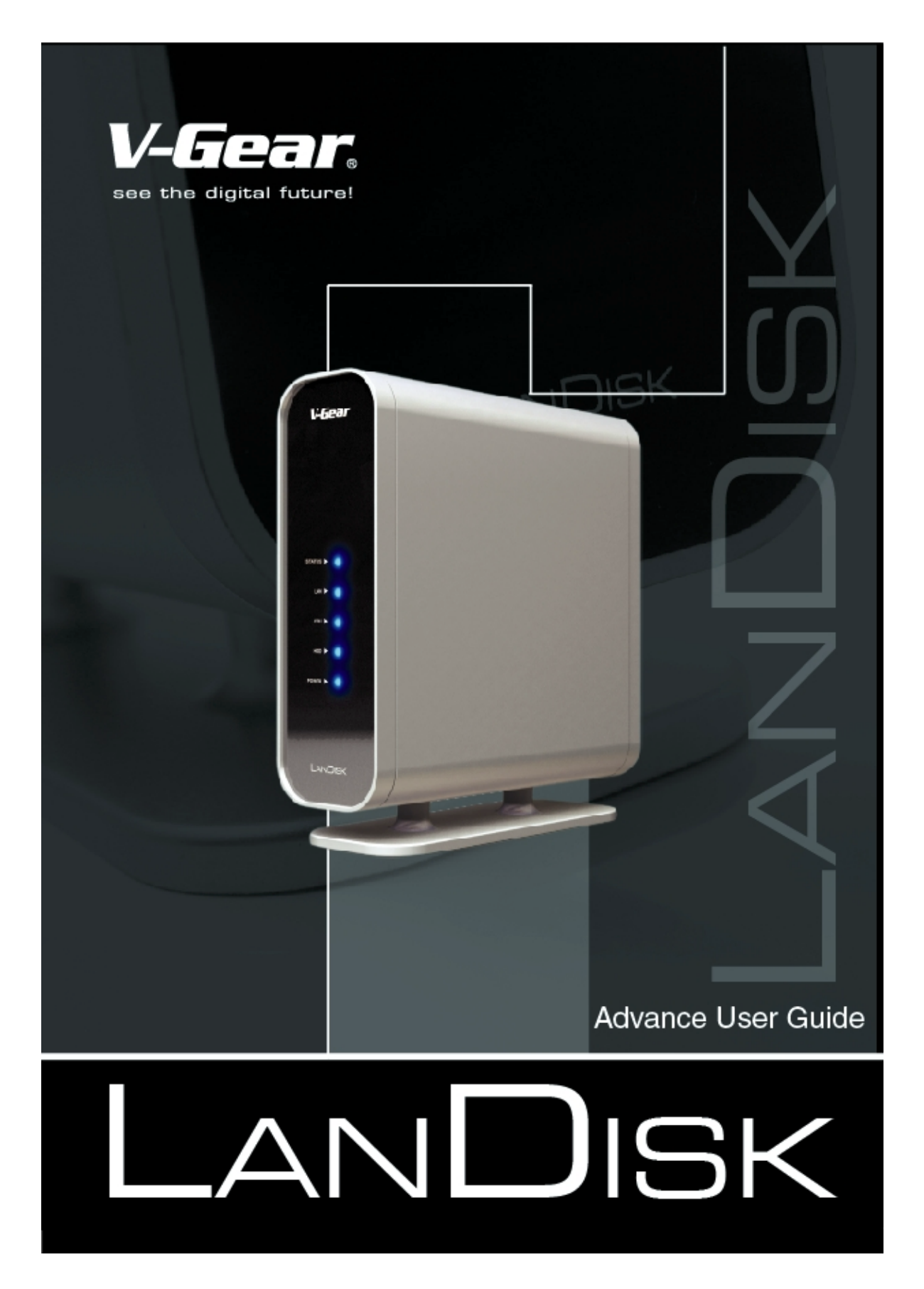

# LANDISK Advanced User Guide V1.0 (2005/2/18)

| 1.Disk Utility        | 3   |
|-----------------------|-----|
| 1-1 Set Cluster Unit  | .3  |
| 1-2 Scandisk          | 4   |
| 2. Network Share      | 4   |
| 2-1 SMB Configuration | .4  |
| 2-2 FTP Configuration | .5  |
| 3.System              | 8   |
| 3-1 Password          | .8  |
| 3-2 Time Zone         | .8  |
| 3-3 IP Config         | 9   |
| 3-4 DHCPS             | 9   |
| 4.Mantenance          | 12  |
| 4-1 Firmware Upload   | .12 |
| 4-2 Factory Defaults  | .13 |
|                       |     |

i.

| 5.FAQ13 |
|---------|
|---------|

# 1. Disk Utility

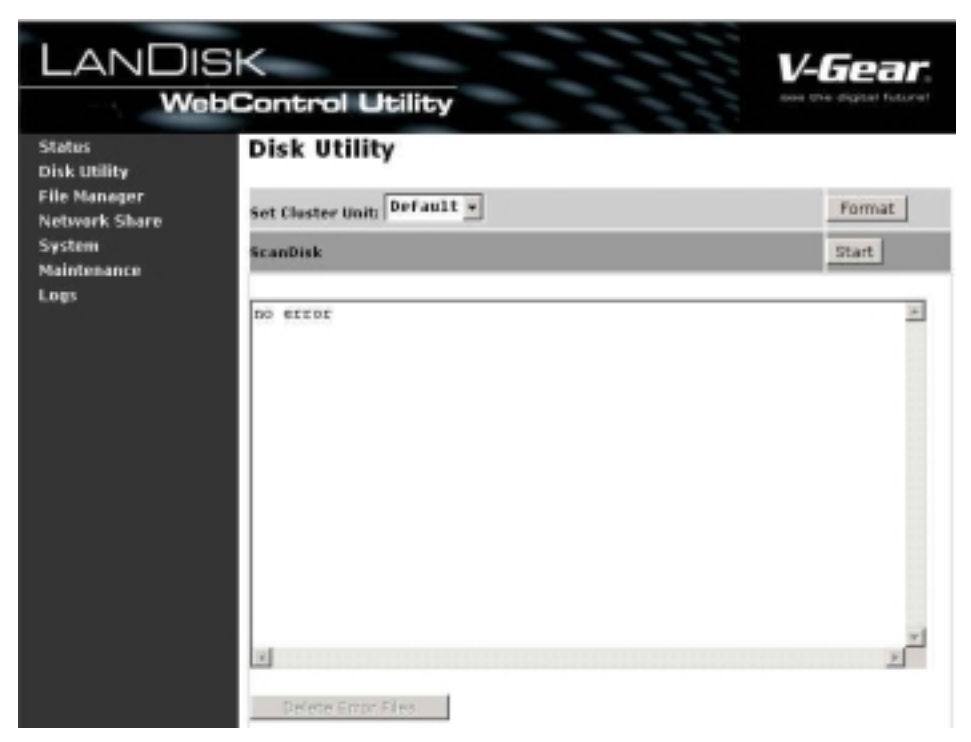

#### Set Cluster Unit:

#### NOTE:

LANDISK needs HDD with UltraDMA supported.

\*HDD Above 20GB has supported UltraDMA generally; if the HDD is under 20GB, please check if it has UltraDMA supported. \*Each file size is 4GB limited due to FAT32 format.

LANDISK FAT32 format Setting:

Default Cluster Size is 32K Cluster Size, Supports HDD capacity 32GB ~ 2TB

Please check the partition size related to cluster size as the table below: FAT32 File System Cluster Sizes

| Partition Size | Cluster Size |
|----------------|--------------|
| 260 MB - 8 GB  | 4 K          |
| 8 GB - 16 GB   | 8 K          |
| 16 GB - 32 GB  | 16 K         |
| 32 GB - 2 TB   | 32 K         |

#### Scandisk

Here you can check if there is error on your HDD, press "Start" and the dialog Box will show as below, press OK to start the HD checking.

| Microso | ft Internet Explorer                       | ×        |
|---------|--------------------------------------------|----------|
| 2       | It will take several time. Are you want to | ) start? |
|         | OK Cancel                                  |          |

# 2. Network Share

## **2-1 SMB Configuration**

#### Hostname 以及 Group name

Set up your Hostname and work group here

#### **SMB Share List**

Set the folder you like to show or hide, please follow the steps below to set up.

#### Set Password for Share

Here you can set password for the folder, you must press "Apply" after any change of setting, if the password has been changed, it will be effective after system reboot.

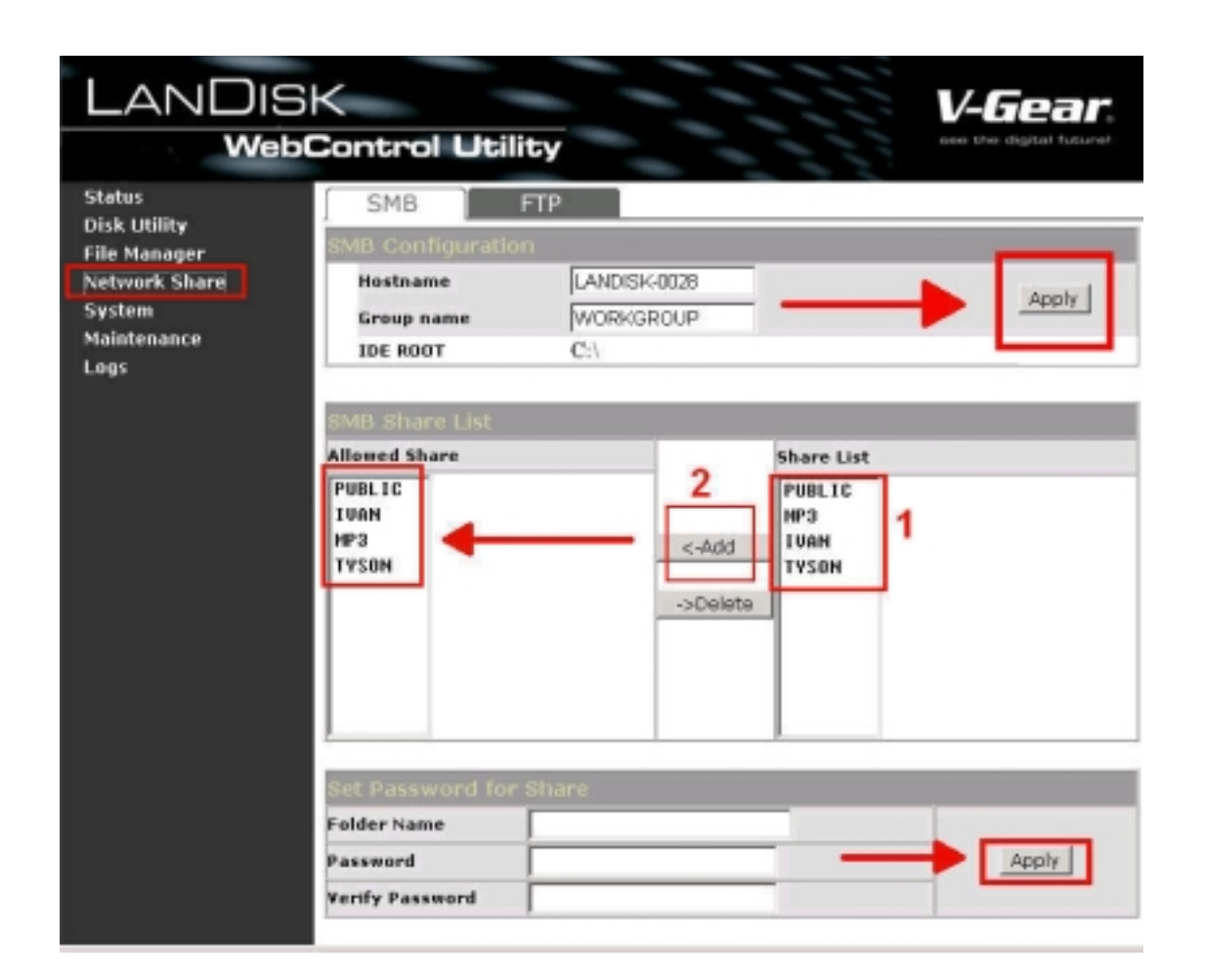

# 2-2 FTP Configurations

Here you can set FTP functions, status and user's authority, please check the image below.

|                               | 5K<br>bControl Utility | y                                          |                                        | 1115       | <b>V-Gear</b> s |
|-------------------------------|------------------------|--------------------------------------------|----------------------------------------|------------|-----------------|
| Status                        | SMB FT                 | P                                          |                                        |            |                 |
| File Manager                  | FTP Configuration      |                                            |                                        |            |                 |
| Network Share                 | FTP Status 1           | Enable •                                   |                                        |            | Apply           |
| System<br>Maintenance<br>Logs | Allow anonymous?<br>2  | © Enable C<br>© Read only<br>Home Director | Disable<br>C Read / Wri<br>y Not forma | te<br>t† • | Apply           |
|                               | FTP Account List       | add/modify                                 | En/Disable                             | del        |                 |
|                               |                        | [F 335900 9]                               | [necess]                               | Truvorson  | e1              |

#### **FTP Status**

Enable / Disable FTP function.

#### Allow anonymous

If you allow anonymous login, and the authority after anonymous login, Home Directory is the folder will be access by anonymous login.

#### **FTP Acoount List**

Presses "Add/Modify " to set the accounts that you allow accessing LANDISK, and defining the authority.

|                                                         | 6K<br>Control Ut                                         | bility                                 | V-Gear.                                      |
|---------------------------------------------------------|----------------------------------------------------------|----------------------------------------|----------------------------------------------|
| Status<br>Disk Utility<br>File Manager<br>Network Share | Add/Medify ET                                            | P Account                              |                                              |
| System<br>Maintenance<br>Logs                           | Account<br>Password<br>Access                            | Ivan<br>Image: Sead only (* Read/Write | Add/Modify                                   |
|                                                         | Allowed share<br>TVSON<br>IUAN<br>HP3<br>Back to account | <-Add<br>Delete->                      | Share list<br>PUBLIC<br>NP3<br>IVAN<br>TYSON |

After "Add/Modify", you will see the accounts list as below, RO=Read Only, RW= Read and Write, and you can also use "En/Disable" to control certain account to access FTP.

| LANDIS<br>Web                                                                            | K<br>Control Utilit                       | y                                          |                                          | V-G    | digital futurel |
|------------------------------------------------------------------------------------------|-------------------------------------------|--------------------------------------------|------------------------------------------|--------|-----------------|
| Status<br>Disk Utility<br>File Manager<br>Network Share<br>System<br>Maintenance<br>Logs | SMB FT<br>FTP Configuration<br>FTP Status | Enable -                                   |                                          |        | Apply           |
|                                                                                          | Allow anonymous?                          | C Enable C<br>C Read only<br>Home Director | Disable<br>C Read / Write<br>y: PUBLIC • |        | Apply           |
|                                                                                          | FTP Account List<br>[User Name]           | add/modify<br>[Password]                   | En/Disable<br>[Access]                   |        |                 |
|                                                                                          | Tyson                                     |                                            | RO                                       | ENABLE |                 |
|                                                                                          | luan                                      |                                            | RV                                       | ENHILL |                 |

# 3.System

Here you can set the administrator password, Time zone, IP configuration, DHCP service.

## 3-1 Password

ID, Password setting for administrator.

| 6K<br>Control Utility         |                                                                                        | V-Gear.                                                                                                |
|-------------------------------|----------------------------------------------------------------------------------------|----------------------------------------------------------------------------------------------------|
| System Password Time Zone     | IP Config DHCPS                                                                        |                                                                                                    |
| Administrator<br>New Password | admin                                                                                  |                                                                                                    |
| Retype to Confirm             | ••••                                                                                   |                                                                                                    |
|                               | Control Utility System Password Time Zone Administrator New Password Retype to Confirm | Control Utility System Password Time Zone IP Config DHCPS Administrator New Password Retype to Confirm |

## 3-2 Time Zone

Check Enable or Disable to define if you like to use SNTP (Simple Network Time Protocol)

Time Server: Define NTP server.

Time Zone: Define the City you located.

#### NOTE:

Make sure to press "Refresh" after pressing "Apply" to effective the setting.

| VVE                          |             | liity                                              |
|------------------------------|-------------|----------------------------------------------------|
| Støtus<br>Disk Utility       | System      |                                                    |
| ile Manager<br>Vetwork Share | Password Ti | me Zone IP Config DHCPS                            |
| iystem<br>1aintenance        | SNTP        | FENABLE C DISABLE                                  |
| ogs                          | Time Server | 2005 (Dt /12 (suurimentet)                         |
|                              | Time        | 15 : 08 : 14 (hh:mm:ss)                            |
|                              | Time Zone   | (GNT+08:00)Beijing, Hong Kong, Singapore, Taipei • |

# 3-3 IP Config

Here you can set the IP configuration (Automatic IP or Static IP) as below:

| We                     | bControl Utility     |                | see the digital future! |
|------------------------|----------------------|----------------|-------------------------|
| Status<br>Disk Utility | System               |                |                         |
| Network Share          | Password Time Zone 1 | P Config DHCPS |                         |
| System<br>Maintenance  | Automatic IP         |                |                         |
| Logs                   | C Static IP as below |                |                         |
|                        | IP                   | 192.168.0.165  |                         |
|                        | SubnetMask           | 255.255.255.0  |                         |
|                        | Gateway              | 192.168.0.254  |                         |
|                        | Primary DNS          | 192.168.0.16   |                         |
|                        | Secondary DNS        | 0.0.0.0        |                         |

### NOTE:

The Hub or Router you connect with LANDISK must has DHCP service If you choose "Automatic IP", if your device has no DHCP service, the default IP will be "169.254.0.1", the device which was in that IP address will become "169.254.0.2"

# 3-4 DHCPS

LANDISK has built in DHCP service. You can start the DHCP service here and LANDISK will turn it self into a DHCP server.

#### **DHCP Server Configuration**

Set the DHCP configuration as below:

| štatus<br>Disk Utility | System                |                           |            |  |  |  |
|------------------------|-----------------------|---------------------------|------------|--|--|--|
| File Manager           | Password Time Zo      | ne IP Config DHCPS        |            |  |  |  |
| System                 | DHCP Server Configur  | DHCP Server Configuration |            |  |  |  |
| Maintenance            | DHCP Server           | ○ ENABLE                  |            |  |  |  |
| Logs                   | WINS Server(optional) | 1                         |            |  |  |  |
|                        | IP Pool Starting IP   | 2                         | a sector l |  |  |  |
|                        | IP Pool Ending IP     | 254                       | Apply      |  |  |  |
|                        | Lease Time            | 1 Day: 0 Hour:<br>0 Min   |            |  |  |  |
|                        | DHCP Client List      | Refresh Fix Mapping Table |            |  |  |  |
|                        | [MAC] [IP]            | [Host Name]               | 2          |  |  |  |
|                        | Disabled              |                           | -          |  |  |  |

#### NOTE:

If the Hub or Router connected to LANDISK has DHCP, the LANDISK will prevent the setting.

## **DHCP Client List**

If you want to point a certain IP address for certain MAC address (Fixed mapping), please press "Fix Mapping

| Table" to set up as l<br>LANDIS<br>Wel                                                   | below:<br>BK<br>bControl Utility 2                                                                                                    | V-Gear     |
|------------------------------------------------------------------------------------------|----------------------------------------------------------------------------------------------------|------------|
| Status<br>Disk Utility<br>File Manager<br>Network Share<br>System<br>Maintenance<br>Logs | DHCPS Fixed Mapping Table Add Cel<br>Hostname(optional) MAC Address I<br>[CLIENTS MAC] [FIXED IP] [HOSTNAHE]<br>Disabled<br>Back to DHCPS | 1P Address |

## NOTE:

Fixed mapping will be functional only when the DHCP service was provided by LANDISK it self.

| 4.1 | <i>l</i> lan | ten | an | се |
|-----|--------------|-----|----|----|
|     |              |     |    |    |

| LANDIS                                 | GK <b>V-Gear</b>                                                                                                    |  |
|----------------------------------------|----------------------------------------------------------------------------------------------------|--|
| Wet                                    | Control Utility                                                                                                    |  |
| Status<br>Disk Utility<br>File Manager | Maintenance                                                                                                    |  |
| Network Share<br>System                | Firmware Upload                                                                                                    |  |
| Maintenance                            | 1 2                                                                                                    |  |
| Lagi                                   | Drowse. Upload                                                                                                    |  |
|                                        | reast remain are synchs and sponds are univert.                                                                                                    |  |
|                                        | System Restart                                                                                                    |  |
|                                        | Click Restart to have the device perform a software restart. THE STATUS and LAN<br>LED blinks as the device restarts and then steads on if the restarts is successful.<br>Wait about 30 seconds before logging into the device again.<br>Restart |  |
|                                        | Factory Defaults                                                                                                    |  |
|                                        | Click Reset to clear all configuration and restore to default settings.                                                                                                    |  |
|                                        | Reset                                                                                                    |  |

## 4-1 Firmware Upload

Here you can update the new firmware for your LANDISK, please follow the steps below:

| 1. Choose the                     | e "Firmware"   | **.bin" to upda | te |          |        |
|-----------------------------------|----------------|-----------------|----|----------|--------|
| Choose file                       |                |                 |    |          | ? 🛛    |
| Look in:                          | Candisk        |                 | •  | + E 💣 🖽- |        |
| My Recent<br>Documents<br>Desktop | Tirmware(008)  |                 |    |          |        |
| My Documents                      |                |                 |    |          |        |
| My Computer                       |                |                 |    |          |        |
| My Network                        | File name:     | firmware(008)   |    | •        | Open   |
| 1 10.00                           | Files of type: | All Files (".") |    | •        | Cancel |

2. Press "Upload", the dialog will show the warning message as below. Press "OK" to proceed.

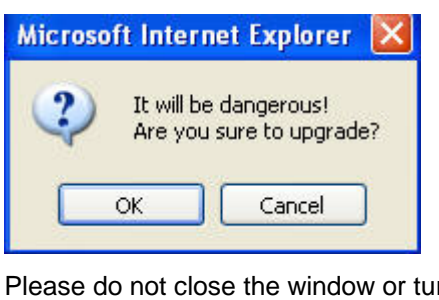

Please do not close the window or turn the power off, until the success message dialog has been shown as below:

|   | Upload Successfully!                         |    |
|---|----------------------------------------------|----|
| • | Please Re-boot system, if you upgraded kerne | 91 |

3.Press "Restart" and wait about 30 seconds then refresh this page by pressing "Refresh button" on IE browser, or reboot the LANDISK.

## 4-2 Factory Defaults

You can Press "Reset" here then refresh this page by pressing "Refresh button" on IE browser, or reboot the LANDISK to recall all settings back to factory default status.

# **5.FAQ**:

## 1. Does LANDISK have any Power saving function?

Yes, if there is no R/W in 15 minutes, LANDISK will spin down the HDD to protect and save power.

## 2. How does the DHCP service of LANDISK work?

If LANDISK has been located in the network environment, which has no DHCP server, LANDISK will turn it self into a DHCP server, the LANDISK will detect if there has any DHCP server existing, if yes, the LANDISK will prevent the DHCP service, and becomes a DHCP client.

## 3. What is the protocol that LANDISK follows to achieve the data sharing functions?

LANDISK is a device that based on Samba Server to achieve its data sharing function, its SMB protocol (Server Message Block) crosses TCP/IP, NETBUEI and IPX/SPX, in short, as long as the client has supported either TCP/IP, NETBUEI or IPX/SPX, it can use LANDISK as a FTP server.

## Visit http://vgear.com for more FAQ or firmware updates.